Ver 1.0.2

GGaroon

# ToDo連携プラグイン マニュアル

サイボウズ株式会社

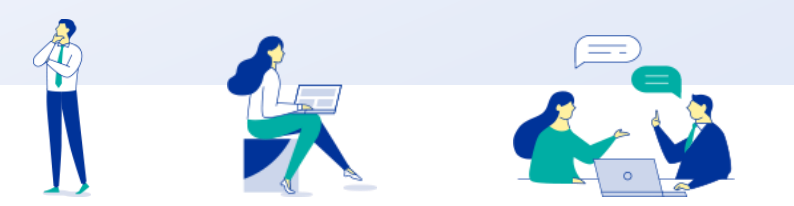

Copyright © Cybozu

# 本資料について

- 本資料は「ToDo連携プラグイン」の最新バージョンの使用方法についてご説明するものです。
  - プラグインのバージョンはToDo連携プラグインのプラグイン詳細画面からご確認いただけます。

|                                              | Garoon 🦳 🌲 😌 🐶                                                                                                    |  |  |  |  |
|----------------------------------------------|----------------------------------------------------------------------------------------------------|--|--|--|--|
| システム管理(基本システム) > プラグイン > プラグインの設定 > プラグインの詳細 |                                                                                                    |  |  |  |  |
| G                                            | <b>ToDo連携プラグイン</b> ver.1.0.0 ■ Webサイト 提供元:サイボウズ株式会社<br>ToDo連携プラグインは、Garoonの各アプリケーション画面からToDoを追加できるプラグインです。<br>対象:<br>⑦ アップデート 国オプションマ<br>登録者:<br>② 佐藤昇 2023年07月03日(月)13:55 更新者:<br>② 佐藤昇 2023年07月03日(月)13:55 |  |  |  |  |

- 動作環境、お問い合わせ先については以下をご確認ください。
  - ▼ToDo連携プラグインページ

https://garoon.cybozu.co.jp/mtcontents/expand/plugin/plugin\_to-do.html

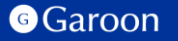

# 本文書の取り扱いについて

- この文書内における掲載情報の二次利用においては、ご自身の判断と責任の下に行ってください。 サイボウズ株式会社は、それらの情報をご利用になることにより発生したあらゆる商業的損害・ 損失を含め一切の直接的、間接的、特殊的、付随的または結果的損失、損害について責任を負い ません。
- 本文書を一部引用して作成した文書には、次のような当社の著作権表示文を記載してください。
   「この文書は、サイボウズ株式会社による『ToDo連携プラグイン マニュアル』を一部引用しています。」
- 本ファイルに編集を加えて二次利用する場合には、次のように修正箇所と修正者を明記してください。「本ファイルの(修正箇所)は、(修正者)が編集しました。」

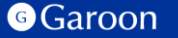

### 本文書の商標について

● 記載された商品名、各製品名は各社の登録商標または商標です。

また、当社製品には他社の著作物が含まれている場合がございます。 個別の商標・著作物に関する注記については、弊社のWebサイトをご参照ください。

▼ 他社商標・著作物について https://cybozu.co.jp/logotypes/other-trademark/

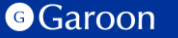

目次

#### 1. 概要

2. インストール

#### 3. 設定

- 詳細設定
- ・適用対象の設定
- ・有効化
- 4. 操作方法

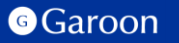

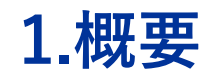

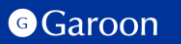

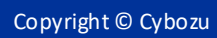

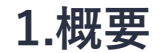

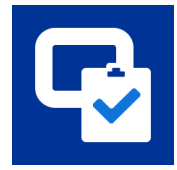

ToDo連携プラグインは、Garoonの予定の詳細画面及びメールの詳細画面からToDoを Garoonの個人ToDoリストに追加できるプラグインです。

#### ToDo連携プラグイン利用例

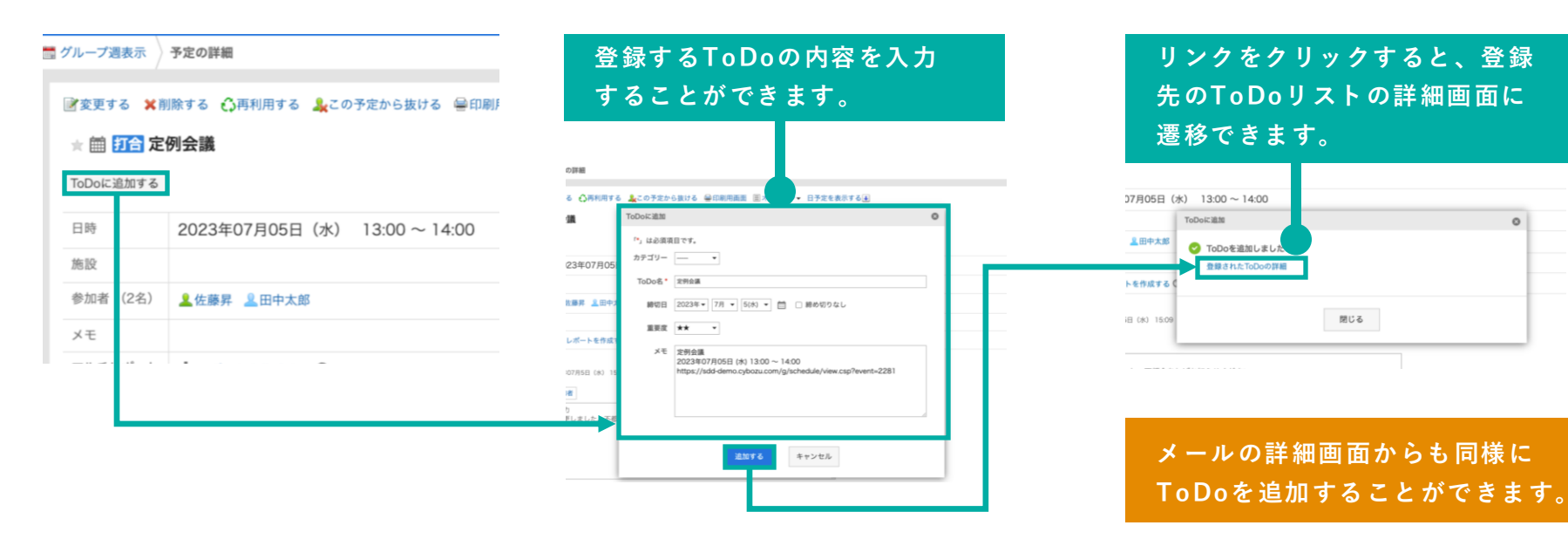

# 2.インストール

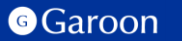

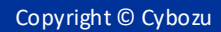

# 2.インストール

#### 事前準備

Garoon 製品サイトからToDo連携プラグインのZIP ファイル「**to-do-plugin-v1.0.2.zip**」をダウンロードし ます。

<u>ToDo連携プラグインサイトリンク</u>

#### 操作手順

- 1. Garoonにログインし、ヘッダーの歯車の形をした 管理者メニューアイコンをクリックします。
- 2. [Garoon システム管理] をクリックします。
- 3. 「基本システムの管理」タブを選択します。
- 4. 「プラグイン」をクリックします。
- 5. 「プラグインの設定」をクリックします。

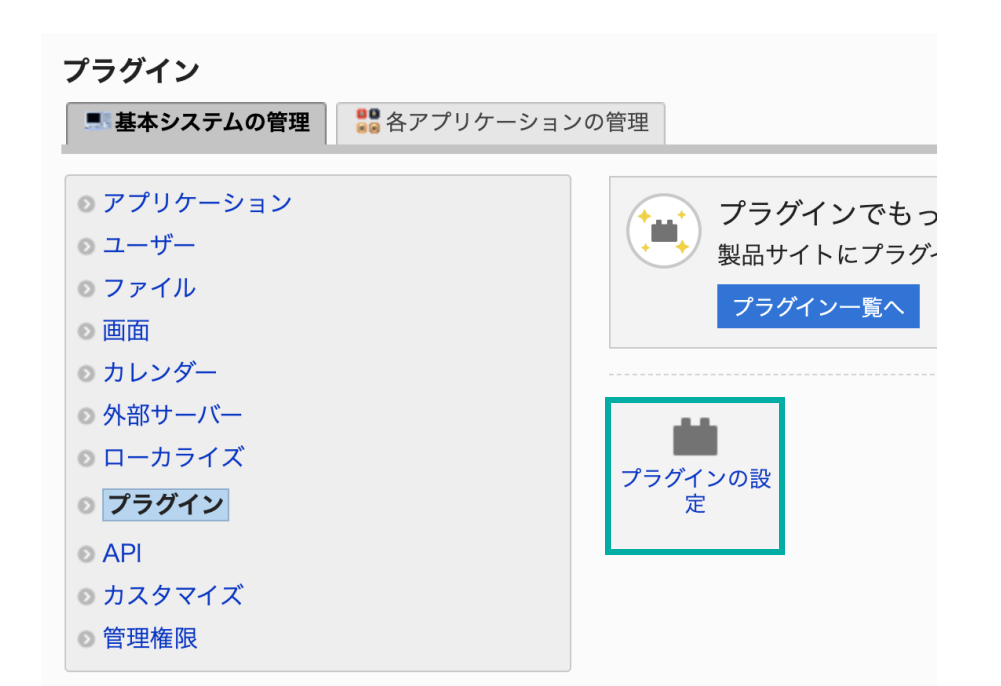

2.インストール

#### 操作手順

- 1. 「プラグインの設定」画面で、「プラグインを追加する」をクリックします。
- 「プラグインの追加」ダイアログで、Garoon 製品サイトでダウンロードした「to-do-pluginv1.0.2.zip」を添付します。
- 3. ZIP形式のプラグインファイルが添付されているこ とを確認し、[追加する] をクリックします。
- 4. 「プラグイン」が表示されていれば、インストー ル成功です。

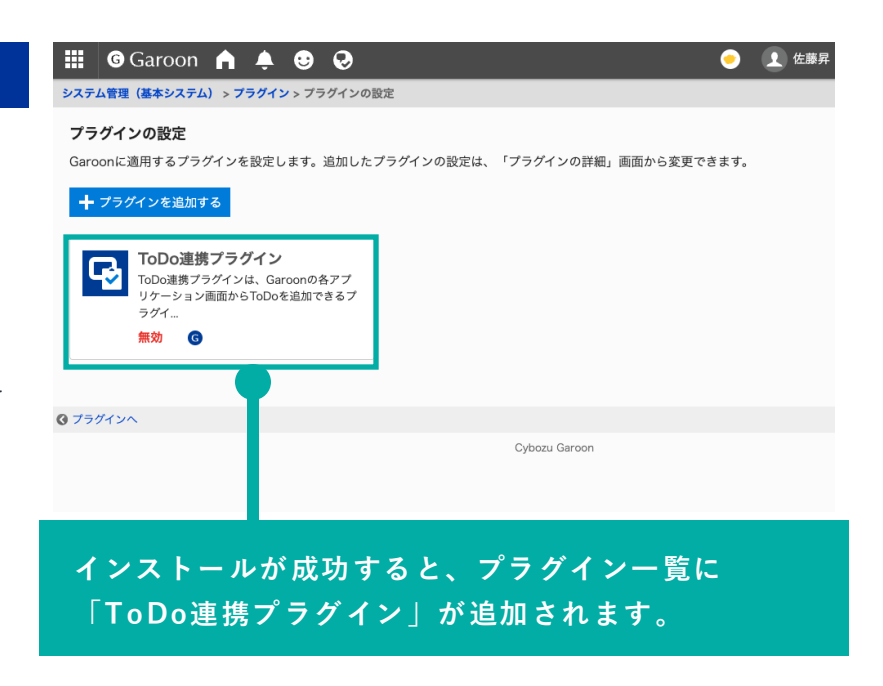

#### ▼ Garoon ヘルプ : プラグインを追加する

https://jp.cybozu.help/g/ja/admin/system/plugin/settings.html#admin\_system\_plugin\_settings\_01

# 3.設定

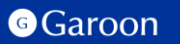

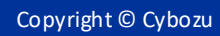

### 3. 詳細設定

ToDo連携プラグインには詳細設定項目はありません。 インストール後に、適用対象の設定や有効化を完了すると使用することができます。

適用対象の設定や有効化の方法については次ページ以降をご参照ください。

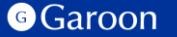

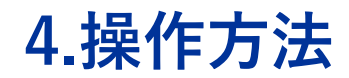

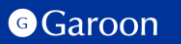

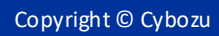

通常予定の詳細画面もしくはメールの詳細画面に表示されている [ToDoに追加する] ボタンを クリックするとToDoの内容を入力する画面がダイアログで表示されます。

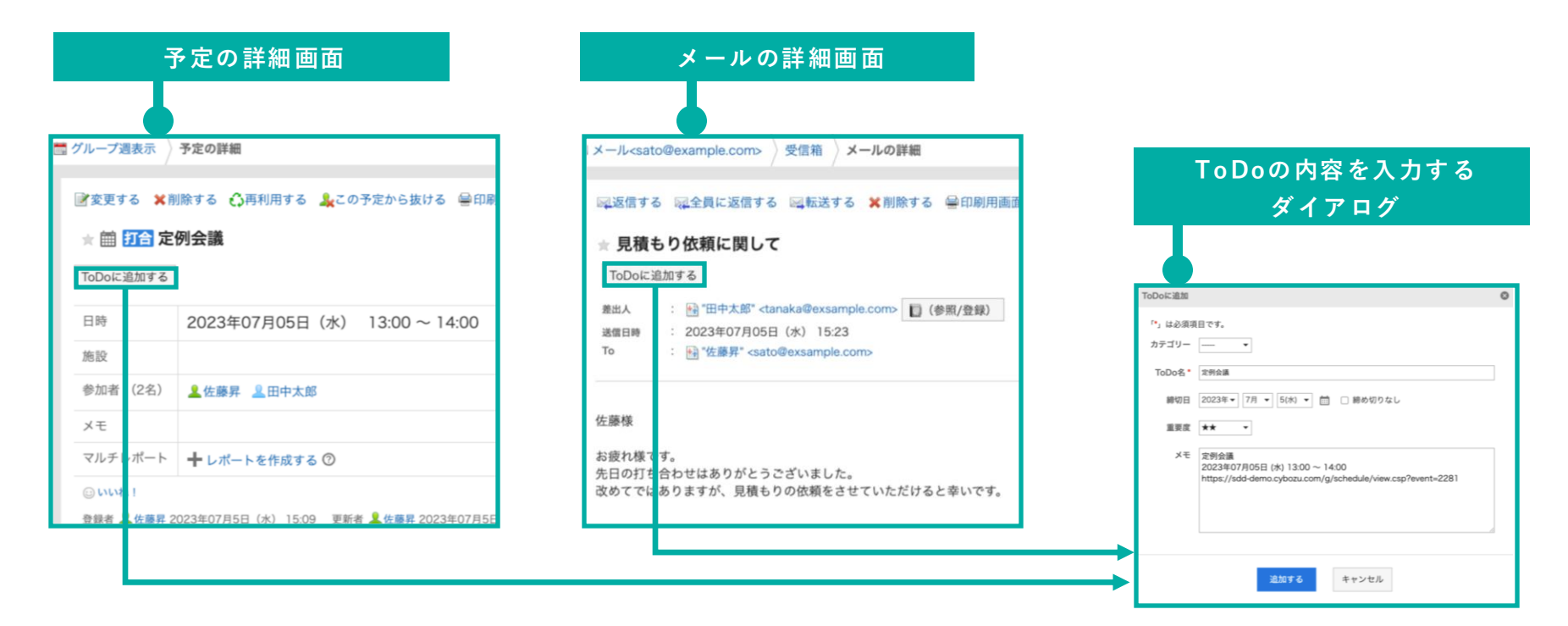

#### ToDoの内容を入力する画面の説明①

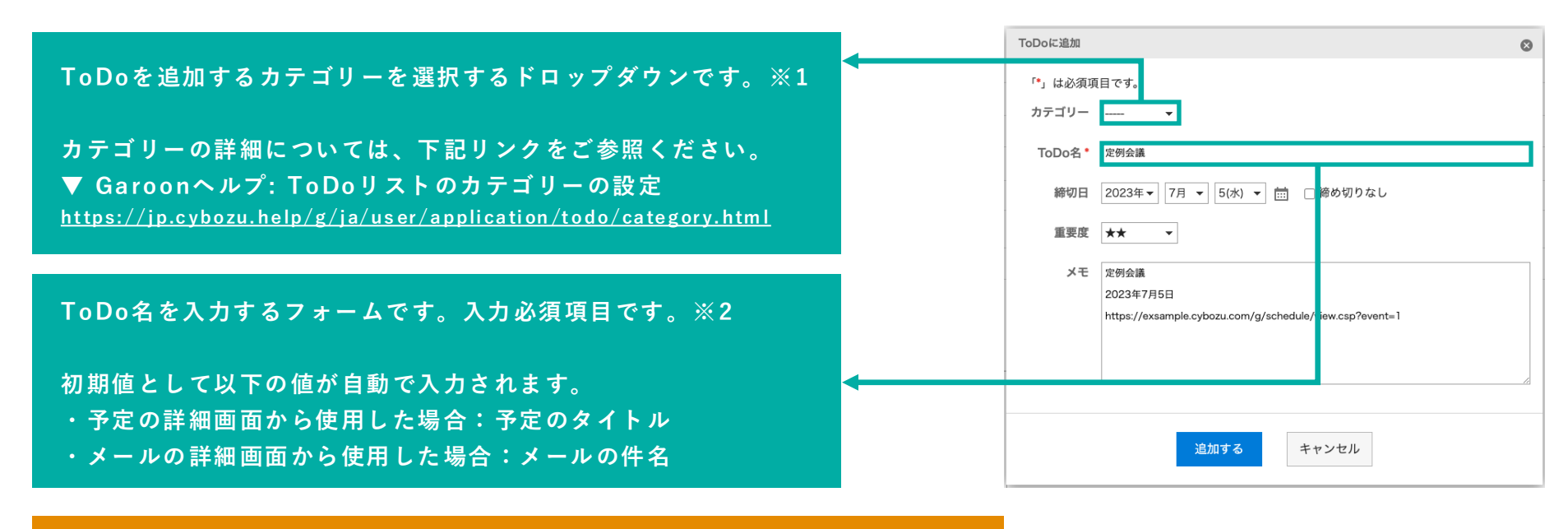

※1 カテゴリー選択肢に表示されるカテゴリーの件数は100件までです。 ※2 ToDo名に入力できる文字数は100文字までです。

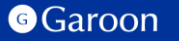

ToDoの内容を入力する画面の説明②

ToDoの締め切り日を設定する項目です。

締切日を設定する場合:

[締切りなし]のチェックボックスの選択を外し、年月日を ドロップダウンもしくはカレンダーアイコンをクリックして 表示されるカレンダーから選択してください。

締切日を設定しない場合:

[締切りなし]のチェックボックスを選択してください。

以下の場合は初期値として[締め切りなし]が自動で選択されます。

- ・メールの詳細画面から利用した場合
- ・予定の詳細画面から利用した場合かつ予定の種類が以下の場合
  - ・終日予定
  - ・繰り返し予定
  - ・期間予定

| ToDoに追加 |                                                                      | 8 |
|---------|----------------------------------------------------------------------|---|
| 「*」は必須項 | 目です。                                                                 |   |
| カテゴリー   | <b>v</b>                                                             |   |
| ToDo名*  | 定例会議                                                                 |   |
| 締切日     | 2023年▼ 7月 ▼ 5(水) ▼ 詰 □締め切りなし                                         |   |
| 重要度     | ** -                                                                 |   |
| メモ      | 定例会議                                                                 |   |
|         | 2023年7月5日<br>https://exsample.cybozu.com/g/schedule/view.csp?event=1 |   |
|         | 追加するキャンセル                                                            |   |

#### ToDoの内容を入力する画面の説明②

ToDoに追加 Θ 重要度項目を設定するドロップダウンです。 」は必須現日で 星の数が多いほど、重要度は高くなります。 カテゴリー -ToDo名\* 定例会: 締切日 2023年 ▼ 7月 ▼ 5(水) ▼ 💼 🗌 締め切りなし メモを入力する項目です。 重要度 ★★ メモ 定例会議 初期値として以下の値が自動で入力されます。 2023年7月5日 https://exsample.cybozu.com/g/schedule/view.csp?event=1 予定の詳細画面から使用した場合: ・予定のタイトル ・予定の開始日 該当予定のURL 追加する キャンセル メールの詳細画面から使用した場合: ・メールの件名

・該当メールのURL

#### Garoon

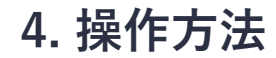

ToDoを登録する

ToDo入力画面で各項目の値を入力し [追加する] ボタンをクリックするとToDoが登録されます。 ToDoの登録に成功すると、成功ダイアログが表示されます。

| ToDo入力画面                                                                                                    | 成功ダイアログ                                                                                                    |                                              |
|----------------------------------------------------------------------------------------------------|----------------------------------------------------------------------------------------------------|----------------------------------------------|
| <ul> <li>で」は必須項目です。<br/>カテゴリー、</li> <li>カテゴリー、</li> <li>ToDo名・ 芝明会議</li> <li>締切日 2023年、7月 、 5(水) 、 (二) 二 締め切りなし</li> <li>重要度 ★★ 、</li> <li>メモ 定約会議</li> <li>2023年7月5日</li> <li>https://example.cybozu.com/g/schedule/view.csp?event=1</li> </ul> | 3日 (水) 13:00 ~ 14:00<br>ToDok:進加  C  ToDok:進加  C  ToDok:進加  C  ToDoを通加しました  全分 されたToDoの評価  ToO  ToDok: 日  ToO  ToDok: 日  ToO  ToDok: 日  ToO  ToDok: 日  ToO  ToDok: 日  ToO  ToDok: 日  ToO  ToDok: 日  ToO  ToDok: 日  ToO  ToDok: 日  ToO  ToDok: 日  ToO  ToDok: 日  ToO  ToO  ToO  ToO  ToO  ToO  ToO  To | リンクをクリックすると、<br>登録先のToDoリストの<br>詳細画面に遷移できます。 |
| <u>38.075</u><br>[追加する]をクリック                                                                                                    |                                                                                                    |                                              |

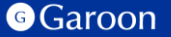

# 終わりに

ToDo連携プラグインについて不明点などありましたら、Garoon 製品サイト内のプラグインページ「お問い合わせ先」をご確認の上、お問い合わせください。

▼ ToDo連携プラグインページ

https://garoon.cybozu.co.jp/mtcontents/expand/plugin/plugin\_to-do.html

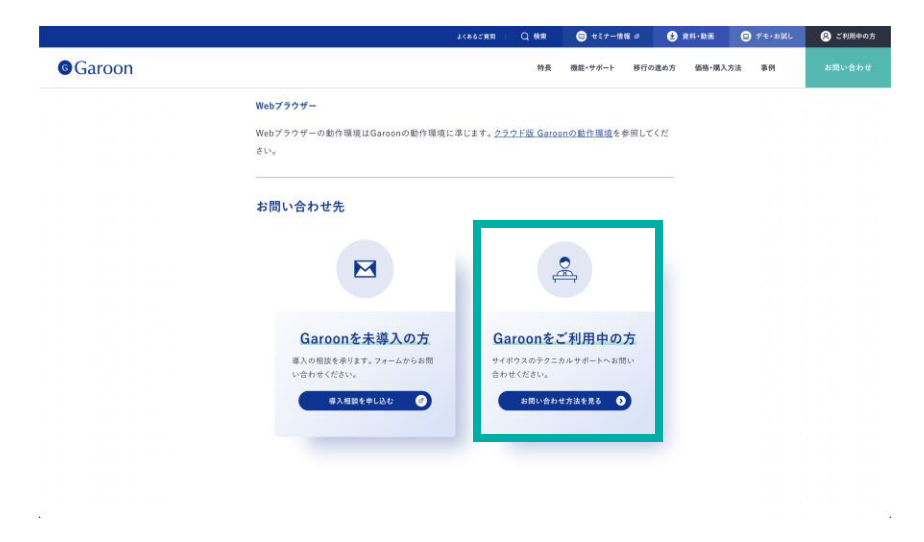

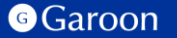

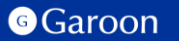

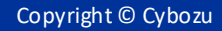

#### <u>react</u>

MIT License

Copyright (c) Meta Platforms, Inc. and affiliates.

Permission is hereby granted, free of charge, to any person obtaining a copy of this software and associated documentation files (the "Software"), to deal in the Software without restriction, including without limitation the rights to use, copy, modify, merge, publish, distribute, sublicense, and/or sell copies of the Software, and to permit persons to whom the Software is furnished to do so, subject to the following conditions:

The above copyright notice and this permission notice shall be included in all copies or substantial portions of the Software.

THE SOFTWARE IS PROVIDED "AS IS", WITHOUT WARRANTY OF ANY KIND, EXPRESS OR IMPLIED, INCLUDING BUT NOT LIMITED TO THE WARRANTIES OF MERCHANTABILITY, FITNESS FOR A PARTICULAR PURPOSE AND NONINFRINGEMENT. IN NO EVENT SHALL THE AUTHORS OR COPYRIGHT HOLDERS BE LIABLE FOR ANY CLAIM, DAMAGES OR OTHER LIABILITY, WHETHER IN AN ACTION OF CONTRACT, TORT OR OTHERWISE, ARISING FROM, OUT OF OR IN CONNECTION WITH THE SOFTWARE OR THE USE OR OTHER DEALINGS IN THE SOFTWARE.

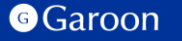

#### react-dom

MIT License

Copyright (c) Meta Platforms, Inc. and affiliates.

Permission is hereby granted, free of charge, to any person obtaining a copy of this software and associated documentation files (the "Software"), to deal in the Software without restriction, including without limitation the rights to use, copy, modify, merge, publish, distribute, sublicense, and/or sell copies of the Software, and to permit persons to whom the Software is furnished to do so, subject to the following conditions:

The above copyright notice and this permission notice shall be included in all copies or substantial portions of the Software.

THE SOFTWARE IS PROVIDED "AS IS", WITHOUT WARRANTY OF ANY KIND, EXPRESS OR IMPLIED, INCLUDING BUT NOT LIMITED TO THE WARRANTIES OF MERCHANTABILITY, FITNESS FOR A PARTICULAR PURPOSE AND NONINFRINGEMENT. IN NO EVENT SHALL THE AUTHORS OR COPYRIGHT HOLDERS BE LIABLE FOR ANY CLAIM, DAMAGES OR OTHER LIABILITY, WHETHER IN AN ACTION OF CONTRACT, TORT OR OTHERWISE, ARISING FROM, OUT OF OR IN CONNECTION WITH THE SOFTWARE OR THE USE OR OTHER DEALINGS IN THE SOFTWARE.

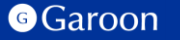

#### disable-react-devtools

**MIT** License

Copyright (c) 2019 Fabian Vilers

Permission is hereby granted, free of charge, to any person obtaining a copy of this software and associated documentation files (the "Software"), to deal in the Software without restriction, including without limitation the rights to use, copy, modify, merge, publish, distribute, sublicense, and/or sell copies of the Software, and to permit persons to whom the Software is furnished to do so, subject to the following conditions:

The above copyright notice and this permission notice shall be included in all copies or substantial portions of the Software.

THE SOFTWARE IS PROVIDED "AS IS", WITHOUT WARRANTY OF ANY KIND, EXPRESS OR IMPLIED, INCLUDING BUT NOT LIMITED TO THE WARRANTIES OF MERCHANTABILITY, FITNESS FOR A PARTICULAR PURPOSE AND NONINFRINGEMENT. IN NO EVENT SHALL THE AUTHORS OR COPYRIGHT HOLDERS BE LIABLE FOR ANY CLAIM, DAMAGES OR OTHER LIABILITY, WHETHER IN AN ACTION OF CONTRACT, TORT OR OTHERWISE, ARISING FROM, OUT OF OR IN CONNECTION WITH THE SOFTWARE OR THE USE OR OTHER DEALINGS IN THE SOFTWARE.

#### holiday\_jp-js

**MIT License** 

Copyright (c) 2016 holiday-jp

Permission is hereby granted, free of charge, to any person obtaining a copy of this software and associated documentation files (the "Software"), to deal in the Software without restriction, including without limitation the rights to use, copy, modify, merge, publish, distribute, sublicense, and/or sell copies of the Software, and to permit persons to whom the Software is furnished to do so, subject to the following conditions:

The above copyright notice and this permission notice shall be included in all copies or substantial portions of the Software.

THE SOFTWARE IS PROVIDED "AS IS", WITHOUT WARRANTY OF ANY KIND, EXPRESS OR IMPLIED, INCLUDING BUT NOT LIMITED TO THE WARRANTIES OF MERCHANTABILITY, FITNESS FOR A PARTICULAR PURPOSE AND NONINFRINGEMENT. IN NO EVENT SHALL THE AUTHORS OR COPYRIGHT HOLDERS BE LIABLE FOR ANY CLAIM, DAMAGES OR OTHER LIABILITY, WHETHER IN AN ACTION OF CONTRACT, TORT OR OTHERWISE, ARISING FROM, OUT OF OR IN CONNECTION WITH THE SOFTWARE OR THE USE OR OTHER DEALINGS IN THE SOFTWARE.

#### styled-components

MIT License

Copyright (c) 2016-present Glen Maddern and Maximilian Stoiber

Permission is hereby granted, free of charge, to any person obtaining a copy of this software and associated documentation files (the "Software"), to deal in the Software without restriction, including without limitation the rights to use, copy, modify, merge, publish, distribute, sublicense, and/or sell copies of the Software, and to permit persons to whom the Software is furnished to do so, subject to the following conditions:

The above copyright notice and this permission notice shall be included in all copies or substantial portions of the Software.

THE SOFTWARE IS PROVIDED "AS IS", WITHOUT WARRANTY OF ANY KIND, EXPRESS OR IMPLIED, INCLUDING BUT NOT LIMITED TO THE WARRANTIES OF MERCHANTABILITY, FITNESS FOR A PARTICULAR PURPOSE AND NONINFRINGEMENT. IN NO EVENT SHALL THE AUTHORS OR COPYRIGHT HOLDERS BE LIABLE FOR ANY CLAIM, DAMAGES OR OTHER LIABILITY, WHETHER IN AN ACTION OF CONTRACT, TORT OR OTHERWISE, ARISING FROM, OUT OF OR IN CONNECTION WITH THE SOFTWARE OR THE USE OR OTHER DEALINGS IN THE SOFTWARE.

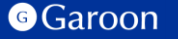